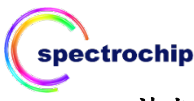

# 神光測立得呈色分析儀 (未滅菌) (The ONE InstantCare 全光譜行動快篩檢測儀器)

## 使用說明書

### 產品說明與預期用途

神光測立得呈色分析儀 (The ONE InstantCare 全光譜行動快篩檢測儀器) 為一台檢測快篩試片的光譜儀。讀取試片上膠體金的吸收光譜,進行半 定量的分析,得到更精準,更靈敏的試片判讀結果。由於本機台輕巧、 方便、立即,可供定點照護(point of care)之應用。

#### 機台原理

神光測立得呈色分析儀 (The ONE InstantCare 全光譜行動快篩檢測儀器) 掃描的波段為 300~1000 nm,解析度約 3~5 nm。讀取試片上膠體金的吸 收波長後,再將其量化成吸收強度(ΔA),吸收強度與待測的蛋白濃度呈 正比,可供試片的半定量分析。

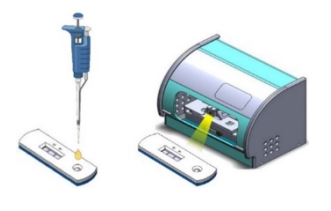

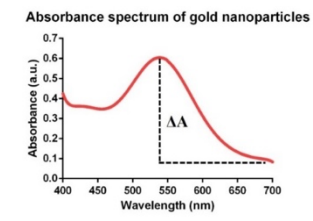

#### 內容配件

| 配件             | 數量  |
|----------------|-----|
| ①呈色分析儀         | 1 台 |
| ②電源轉接頭         | 1個  |
| ③Micro-USB 連接線 | 1條  |
| ④Mini-USB 連接線  | 1條  |

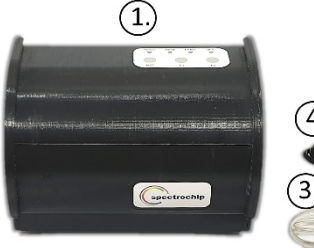

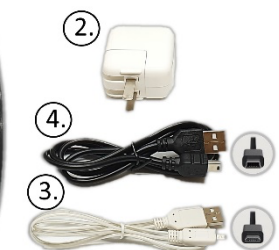

檢測程序

1. 機台啟用順序:

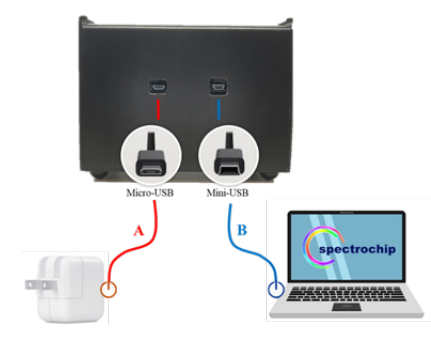

A.先將機台接上電源 (Micro-USB 連接光譜儀與電源供應器) B.再連接機台與電腦 (Mini-USB 連接光譜儀與電腦)。  開啟網路或 Wi-Fi,打開【CoronaVirus】軟體。【Username】與【Password】 輸入帳號密碼後,點選【Login】登入,顯示"Login successfully!"按下【確 定】。

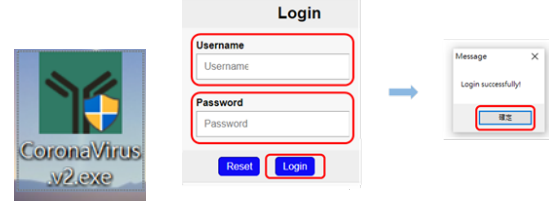

 3.點選【Scan】掃描機台,點選所對應的機台編號後,按下【Connect】, 即可連結成功,進入測試畫面。

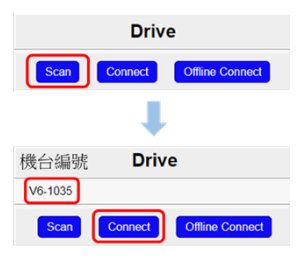

4.在 Id【Read Health ID Card】输入测试者姓名或编號,再點選【Test Items】 選擇要測試的試片參數。

| 1                               | Reset Testing | Testing<br>Reset Testing                    |   |
|---------------------------------|---------------|---------------------------------------------|---|
| Drive Id<br>V6-1035             | 字體顏色由         | 變成白色發即可做工                                   |   |
| *Id [Read Health ID Card]<br>Id |               | Test Organization Test Organization         |   |
| Name<br>Name                    |               | *Test items<br>Healgen neutralizing Ab test | v |
| Gender                          |               | Folder<br>Uncategorized                     | v |

| 5. 機台的外蓋打開並放入試片 | ,並確認試片的正確位置後蓋上外蓋。按 | F |
|-----------------|--------------------|---|
| 【Testing】進行檢測。  |                    |   |

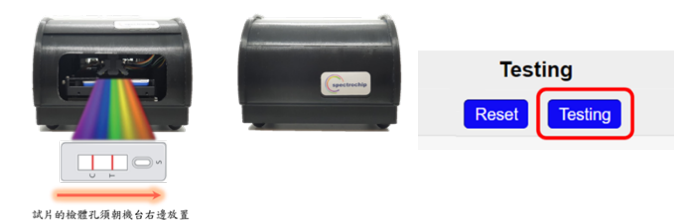

6. Status 顯示"Complete"後,按下【View result】,可得到檢測結果。

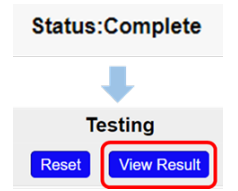

### 7. 顯示檢測結果。

| Time                                             | 2022-08-29 17:07:26                                                                                        |              |            |
|--------------------------------------------------|----------------------------------------------------------------------------------------------------|--------------|------------|
| ld .                                             | 123                                                                                                    |              |            |
| Name                                             |                                                                                                    |              |            |
| Report                                           | Print [Export PDF] [GR Code]<br>Print 2] [Export PDF 2] [GR Code 2]<br>Print 3] [Export PDF 3] [GR Code 3] |              |            |
| Folder                                           | Uncategorized                                                                                              | Efficacy Mah |            |
| Test Paper                                       | Healgen neutralizing Ab test                                                                               | Encacy Nab   |            |
| Result                                           | POS+++                                                                                                    | WHO          |            |
| N ΔA<br>(1-(Efficacy Nab WHO Nab ΔA/Control ΔA)) | 0.918                                                                                                    |              |            |
| N &A - Concentration                             | 100 %                                                                                                    | Nab POS+++   | >185 IUImL |
| Control Result                                   | Valid                                                                                                    |              |            |
| Efficacy Nab WHO Nab Result                      | POS+++                                                                                                    |              |            |

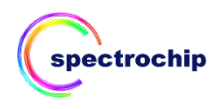

# 8.結果輸出

點選【Print】可將檢測結果列印出來。

點選【Export PDF】可將結果匯出成 PDF 檔。

點選【QR Code】可將結果輸出成二維條碼,掃描下載檢測結果報告。

| Time   | 2022-08-29 17:07:26                                                                                            |
|--------|----------------------------------------------------------------------------------------------------|
| ld     | 123                                                                                                    |
| Name   |                                                                                                    |
| Report | [Print] [Export PDF] [QR Code]<br>[Print 2] [Export PDF 2] [QR Code 2]<br>[Print 3] [Export PDF 3] [QR Code 3] |
|        | 1                                                                                                    |

| Print·元整的甲又檢測報告  |
|------------------|
| Print2: 簡易版的中文報告 |
| Print3:完整的英文檢測報告 |

Ŵ 注意,請參閱使用說明書 i 使用前,請參閱說明書 IVD 僅用於體外診斷 2 不得重複使用 儲存於 0℃-70℃ oc. REF 產品型號 LOT 產品批號 السم 產品製造日期 產品製造廠 2 保存期限

9.按下右上角的【Testing】進行下一輪的檢測,並重複步驟4。

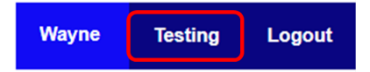

10. The ONE InstantCare 微型光譜儀移除時的順序:

A.先將機台與電腦的連結拔除(Mini-USB 連接光譜儀與電腦)。 B.再將機台與電源的連結拔除(Micro-USB 連接光譜儀與電源供應器)

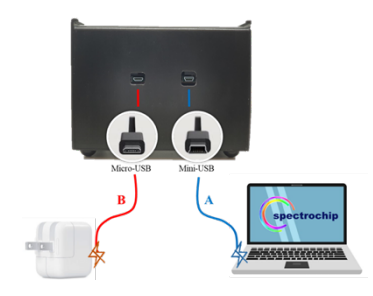

#### 注意事項

- 1. 操作儀器前,請仔細閱讀說明書。
- 2. 本產品僅用於體外診斷(in vitro diagnostic)使用。
- 最後的檢測結果仍需專家評估,非唯一判斷依據。

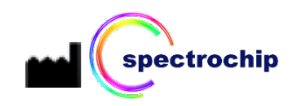

神光晶片股份有限公司 新竹縣竹北市新瀧1街23巷18號 製造廠:三泰儀器工業股份有限公司 製造廠地址:台北市南港區成功路1段63-2號

衛部醫器製壹字第 008090 號

Tel: +886979763669 Email: info@spectrochips.com Web Site: www.spectrochips.com